## Using the document camera:

To project from the document camera, press the "DOC CAM" button on the left-hand side of the Crestron unit.

To turn on the camera, push the large round power button near the back right-hand corner of the camera.

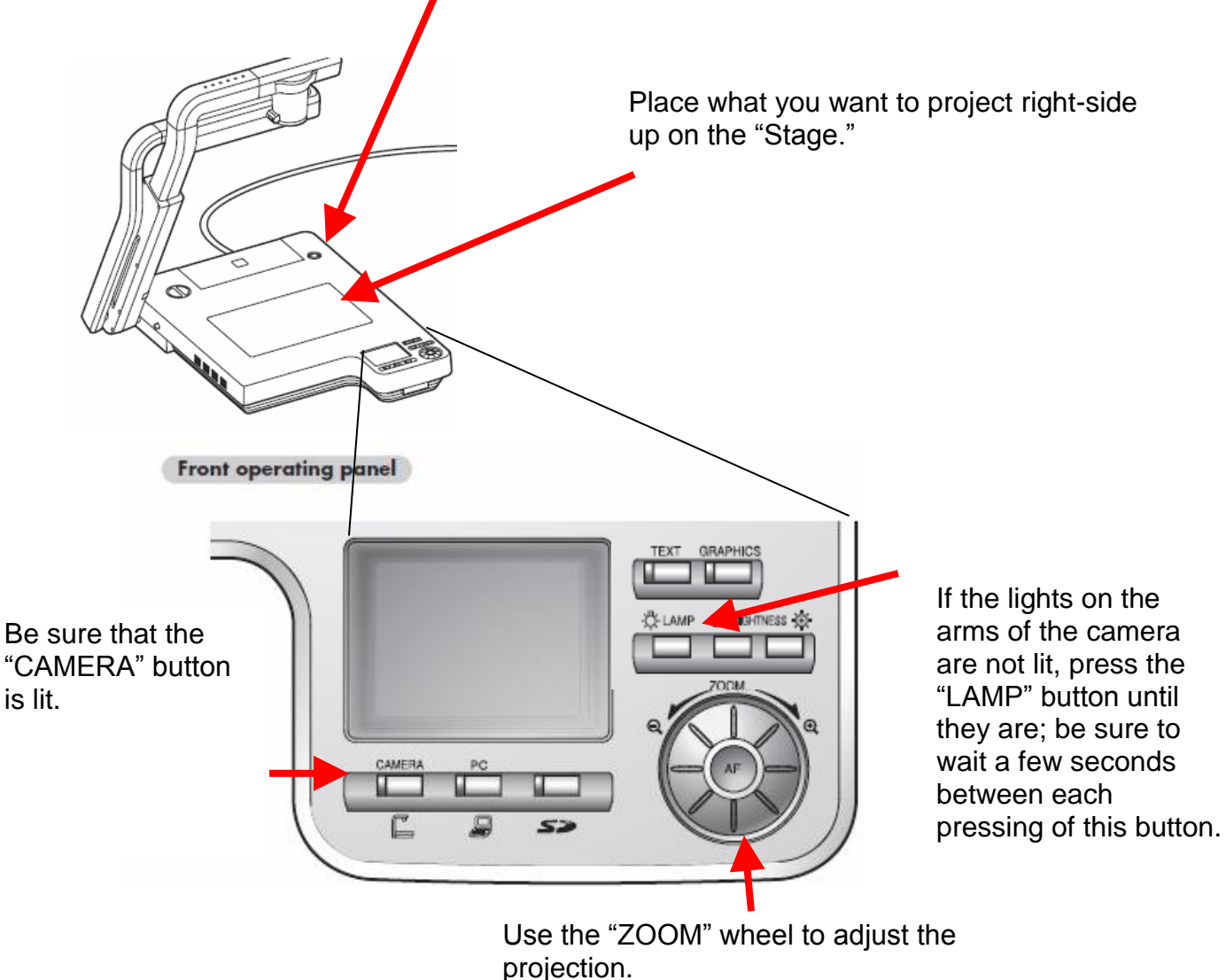

For more information, go to http://www.elmousa.com/files/DigDocCameras/P100/p100\_i.pdf